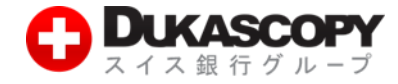

# ログイン方法 (インストールから入金まで)

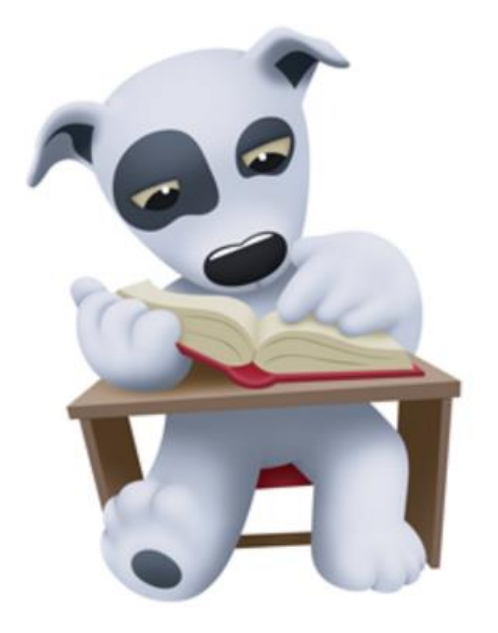

デューカスコピー・ジャパン株式会社 〒104-0061 東京都中央区銀座 2-14-4 銀座スクエア 6 F

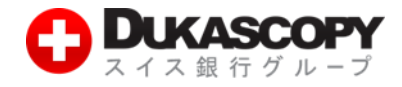

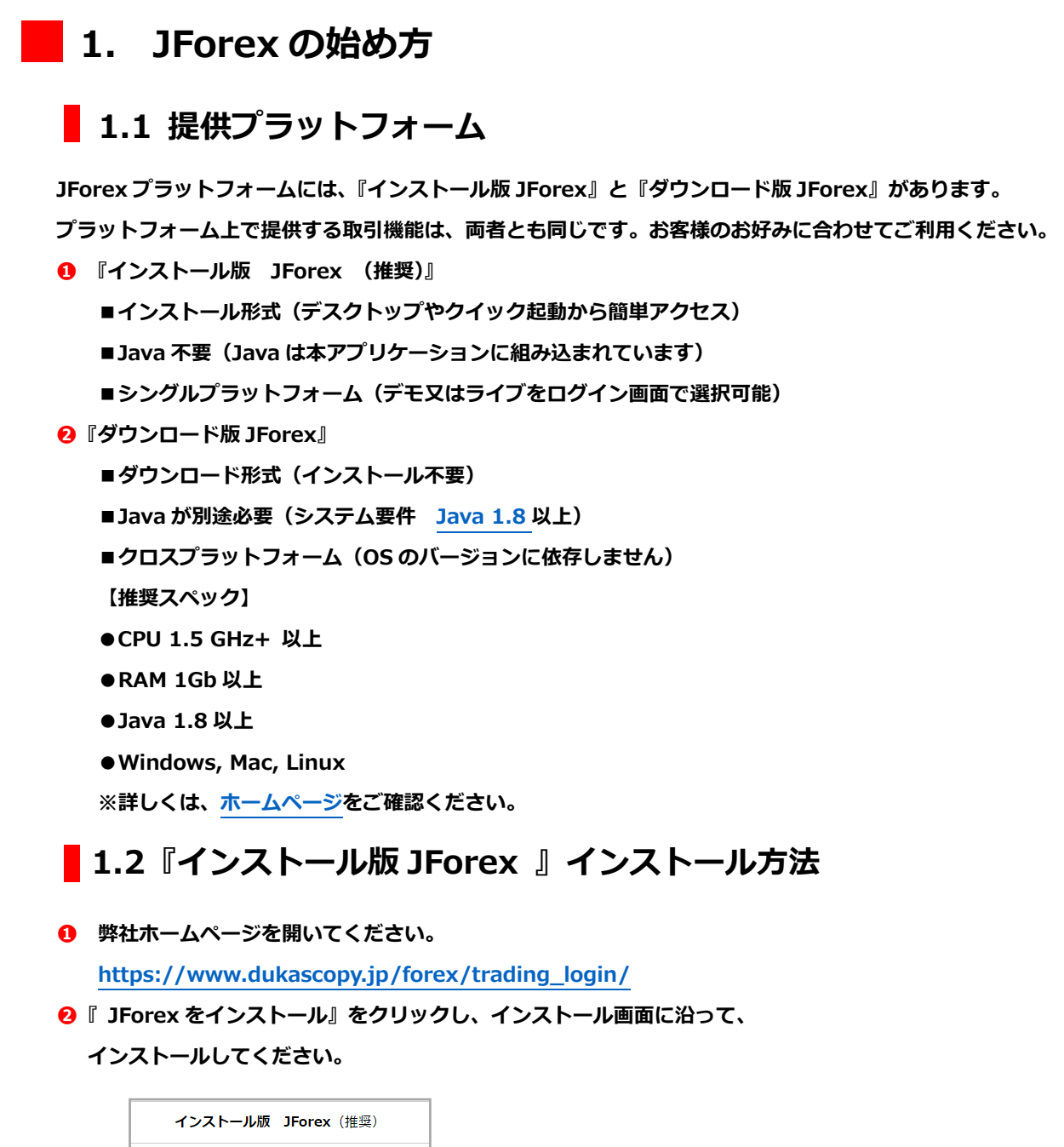

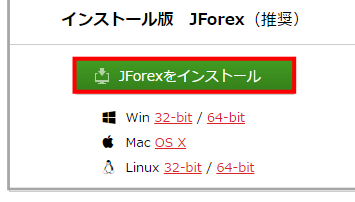

❸デスクトップに JForex のショートカット・キーが作成されます。

次回以降、ショートカット・キーからログイン画面を起動してください。

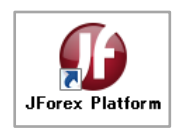

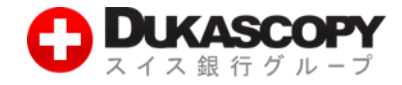

### **1.3**『ダウンロード版 JForex 』 起動方法

- ライブロ座の起動は、『ライブ版 JForex 』をクリック後、『保存』>『実行』を 選択いただきますと、ログイン画面が起動します。
- ❷ デモロ座の起動は、『デモ版 JForex 』をクリック後、『保存』>『実行』を 選択いただきますと、ログイン画面が起動します。

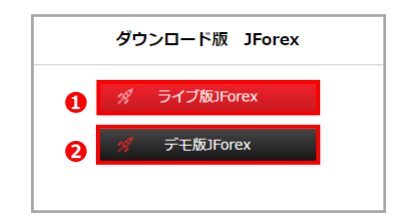

## 1.4 デモロ座ログイン

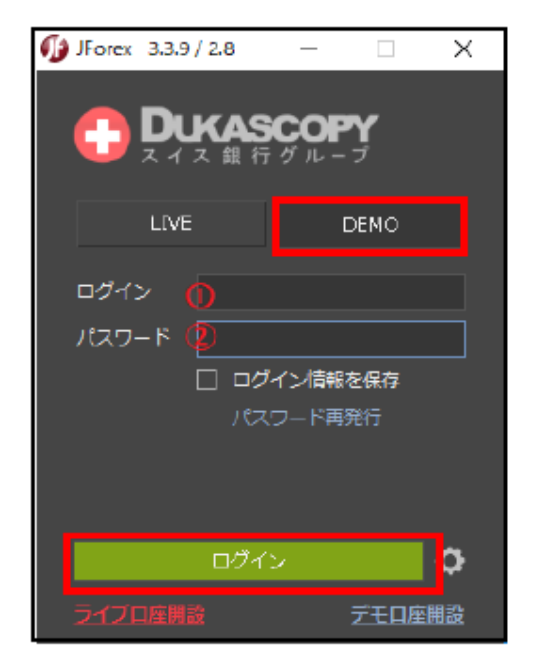

『ログイン』にデモロ座のログインをご入力ください。

2『パスワード』にデモロ座のパスワードをご入力ください。

入力後、「ログイン」をクリックしてください。

#### <注意>

※『ログイン』と『パスワード』は、数字の1(いち)とローマ字のI(エル)や、

数字の0 (ゼロ)とローマ字のo(オー)の違いなど、入力間違いに注意ください。

※『インストール版JForex』では、『LIVE』『DEMO』より『DEMO』をご選択ください。

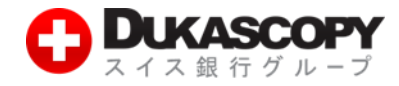

## 1.5 ライブロ座ログイン

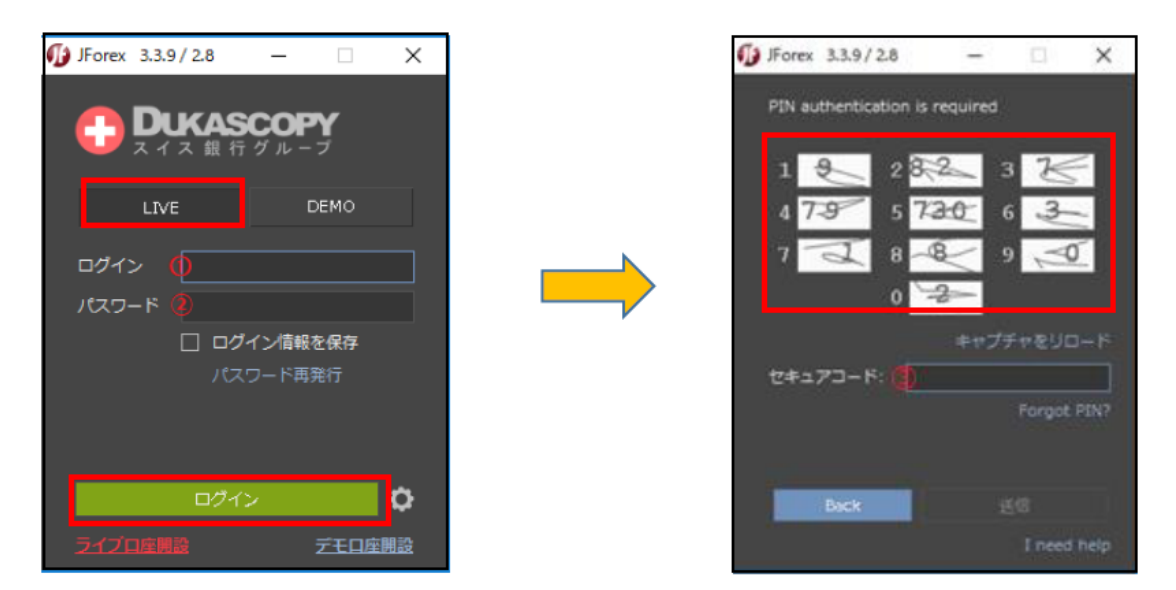

『ログイン』にライブロ座のログインをご入力ください。

❷『パスワード』にライブロ座のパスワードをご入力ください。

入力後、『 ログイン 』 を クリック してください 。 PIN コードの 入力画面に 切り替わります。 6 PIN コードの数字に対応する数字をテーブルで確認し、『セキュアコード』欄に入力します。

【入力例】

PIN コード: 2580 の 場合

「2」に対応する「82」、「5」に対応する「730」、

「8」に対応する「8」、「0」に対応する「2」、

「8273082」をセキュアコード欄に入力します。

※セキュアコードは、5 分以内に入力ください。 ※文字が見えにくい場合、「 キャプチャをリロード 」ボタンを押下し、 違うセキュアコードを取得してください。 <注意> ※『ログイン』と 『パスワード』は、数字の 1 (いち) とローマ字の I (エル)や、 数字の 0 (ゼロ) とローマ字の o (オー)の違いなど、入力間違いに注意ください。

※『インストール版 JForex 』では、『LIVE 』『DEMO 』より『LIVE 』をご選択ください。

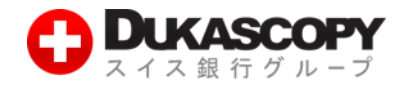

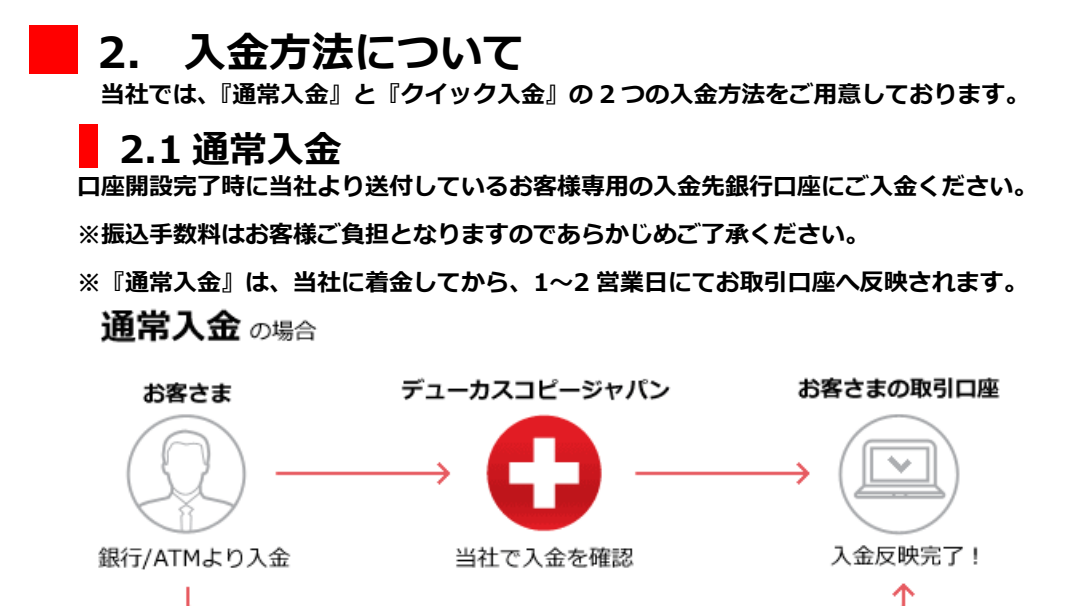

原則1~2営業日

## 2.2 クイック入金

クイック入金サービスは、当社が提携している金融機関のインターネットバンキングをお持ちの お客様が利用出来る即時入金サービスです。(対応金融機関は下記をご参照ください。) クイック入金サービスは、<mark>お客様マイページ</mark>にログインし、『入出金・振替』>『クイック入金』より可能です。 ※『クイック入金』の振込手数料は無料です。

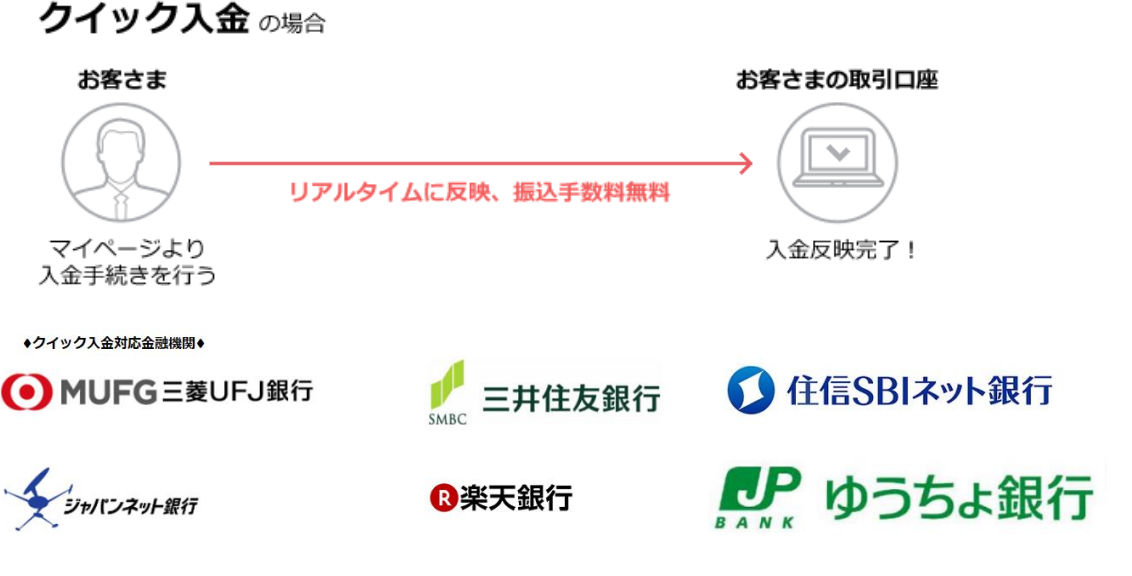

#### くお振込時のご注意>

※ご入金時にお取引口座名義と振込人名義に相違がありますと、組戻し手続きをお願いすることになります。 ※法人口座へのご入金は、代表者様または取引担当者様の個人名義でもお受けできません。 利用方法の詳細は、クイック入金手続きマニュアル(PDF)をご確認ください。